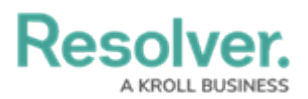

## **View Updated Requirements**

Last Modified on 05/19/2022 11:30 am EDT

If Resolver provides your Regulatory Control Framework updates, you will at times need to review updated requirements and their details. As a Compliance Team member, you will be notified via email of updated requirements needing your review.

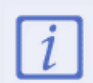

The following instructions apply only if Resolver is responsible for updating your content.

## To view updated requirements:

- 1. Log into a user account from the **Compliance Team** user group to open the **My Tasks** page.
- 2. Click a requirement to review or open the nav bar and click **Compliance Management**.
- 3. From any of the **Compliance Management** activities, click an assessment name from the **In Progress** state to open the review form.

| Comp                        | liance Asses                                                                | CA-4 IN PROGRESS V ***                |                                              |                                 |                                                                                                    |
|-----------------------------|-----------------------------------------------------------------------------|---------------------------------------|----------------------------------------------|---------------------------------|----------------------------------------------------------------------------------------------------|
| Details                     | Relationship Graph                                                          | History                               | Communications                               |                                 |                                                                                                    |
| Compli                      | ance Assessment D                                                           | etails                                |                                              |                                 | Compliance Assessment Reports                                                                                                    |
| Descri                      | iption                                                                      |                                       |                                              |                                 | Overview of Compliance Assessment<br>reports with all requirements scoped<br>into the compliance assessment and<br>their associated risk level. |
|                             |                                                                             |                                       |                                              |                                 |                                                                                                    |
| Reviev<br>Requii<br>individ | w and Assign a Complianc<br>rements for this assessmen<br>Jual Requirement. | e Champion with<br>nt. Alternatively, | nin the Business Unit<br>assign a Requiremer | to own all<br>nt Owner for each | 님 RISK REPORT                                                                                                    |
| Busine                      | ess Unit                                                                    |                                       | Compliance Champi                            | on                              |                                                                                                    |
| Q                           | Corporate ×                                                                 |                                       | Q Start typing to                            | o find Use                      | M RESULTS BY REGULATOR                                                                                                    |

A Compliance Assessment In Progress.

- 4. In the Review Regulatory Changes section:
  - a. Select either Update All Requirements or Review Regulatory Updates Report.

| If you selected,        | Then                                                  |
|-------------------------|-------------------------------------------------------|
| Update All Requirements | All changes are accepted, and the requirement is sent |
|                         | back to the <b>Pending Assessment</b> state in the    |
|                         | Determine Applicability activity.                     |

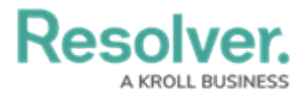

| Review Regulatory Updates<br>Report | A report will open with all updated regulatory requirements.                                                                                                    |                     |                                                                                                    |                                                                                                    |                 |                          |                                |                                    |                            |  |
|-------------------------------------|----------------------------------------------------------------------------------------------------|---------------------|----------------------------------------------------------------------------------------------------|----------------------------------------------------------------------------------------------------|-----------------|--------------------------|--------------------------------|------------------------------------|----------------------------|--|
|                                     | CM - F                                                                                                    | Review              | Updat                                                                                                    | ed Requirements                                                                                                    |                 |                          | Ŷ                              | න අ ව                              | C2 2 228 PM                |  |
|                                     | The following report outlines all regulatory requirements that have been updated. Review the new and updated requirements to determine which ones require a reassessment. To reassess the requirement, click on the requirement and use the pallet to review the new or updated requirement. If a reassessment is not necessary, click No Changes Required, and the requirements will be removed from this report (upon refresh). If a reassessment is required, click Regulatory Review Required to send the requirement, back to Pending Assessment. |                     |                                                                                                    |                                                                                                    |                 |                          |                                |                                    |                            |  |
|                                     | Requirement<br>Unique ID                                                                                                    | Requirement<br>Name | Requirement<br>Description                                                                                                    | Source of Requirement                                                                                                    | Date<br>Updated | Effective Reg<br>Date Up | julatory<br>date               | Requirement<br>Detail<br>Unique ID | Requirement<br>Detail Name |  |
|                                     | Req-878.1                                                                                                    | Need for<br>Consent | In the course<br>of carrying<br>on a<br>activity, a<br>person may<br>not send<br>unsolicited<br>electronic<br>messages to<br>a recipient<br>for the<br>purposes of<br>encoursaging<br>commercial<br>activity<br>(CEM). | CASL s.1 CASL s.6 Regs s.3 and 4<br>(https://ortc.gc.ca/eng/archive/2012/2012-<br>183.htm) CRTC Guidance on Implied Consent<br>(http://www.crtc.gc.ca/eng/com500/guide.htm) | May 11.<br>2020 | May 11.<br>2020 Re<br>Re | dated<br>gulatory<br>guirement | RD-1017.1                          | Messaging                  |  |

b. Click a requirement to review the new or updated requirement.

## c. Select Regulatory Change Acknowledged or Regulatory Review Required.

| If you selected,               | Then                                                                          |
|--------------------------------|-------------------------------------------------------------------------------|
| Regulatory Change Acknowledged | You have accepted the new or updated requirement.                             |
| Regulatory Review Required     | The requirement will be sent back to the Pending Assessment state for review. |